## I HAVE MY PERMIT NOW WHAT?

- 1) Print and post job card where inspector can see.
- 2) Post the recorded NOC.
- 3) Begin the work permitted.
- 4) Call for inspections listed on the permit/ job card.

Inspection Scheduling for Contractors Only:

- Log in and enter the permit number for which an inspection is to be scheduled.
- Scroll to the grey banner that is labeled "Inspections."
- In the "Upcoming" inspections area, find the "Pending" inspections to be scheduled and select the "Action" button/pointer.
- Then select "Schedule."
- 5.) Pay any outstanding fees prior to Final Inspection.
- After all inspections are approved, the job card can be removed and saved for your records.

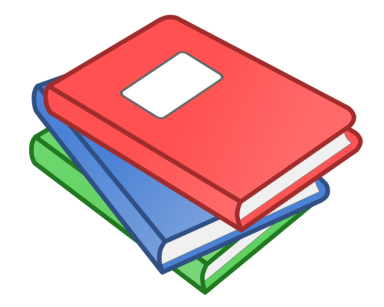

# Want to find out more?

More information about online training videos and literature can be found under the <u>"Guides &</u> <u>Publications"</u> section of the Building Construction Division homepage at <u>CharlotteCountyFl.gov.</u>

# Need More Information?

Visit us at:

*Charlotte County Building Construction Services* 18400 Murdock Circle Port Charlotte, FL 33948

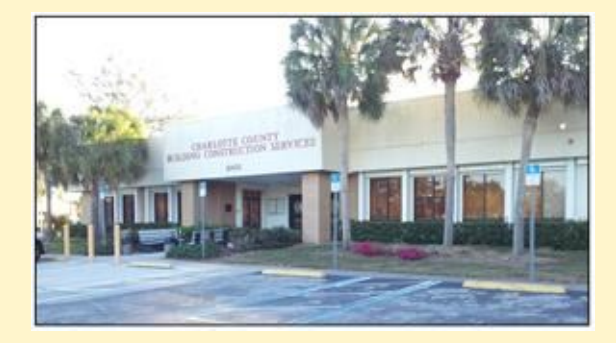

**Online :** 

www.CharlotteCountyFL.gov

Email:

**BuildingConstruction** 

@CharlotteCountyFL.gov

Phone:

941.743.1201 (Select Option 2)

Fax:

941.764.4907

Last Updated: March 2018

## **CHARLOTTE COUNTY**

Community Development Department

# Online Permitting

(Licensed Contractors Only)

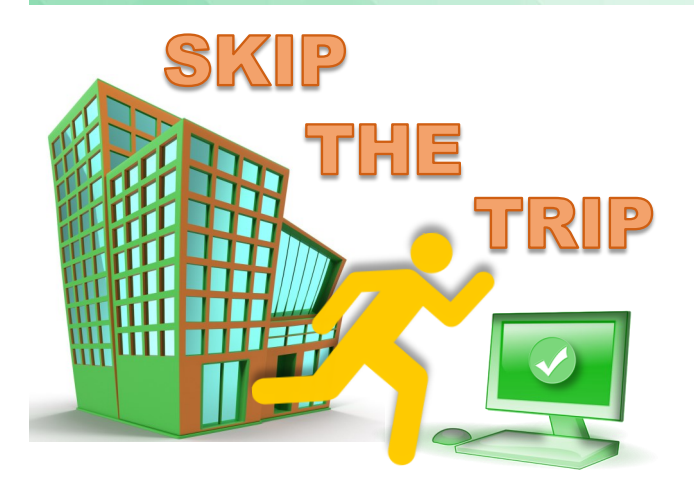

Our mission is to provide efficient and quality public service to those who build, work, and live in Charlotte County. We are committed to utilizing the most current technologies and innovative ideas to do so.

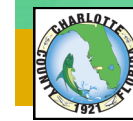

# 

### Upload the Notice of Commencement Form

- **Residential & Commercial Mechanical \***  $\mathbf{\nabla}$
- $\mathbf{\Lambda}$ **Residential & Commercial Water Heater**
- $\mathbf{\Lambda}$ **Residential Electrical**
- $\mathbf{\Lambda}$ **Residential Irrigation**
- $\mathbf{V}$ **Residential Plumbing**
- $\mathbf{\Lambda}$ **Residential Pool Heat Pump**
- **Residential Pool Solar System**  $\mathbf{V}$
- $\mathbf{\Lambda}$ **Residential Solar Water Heater**
- These Also Require Site and Construction Plans
- $\mathbf{\nabla}$ **Temporary Advertising**
- **Residential Boat Canopies** ☑
- $\mathbf{\Lambda}$ **Residential Boatlifts**
- **Residential Cage** ☑
- **Residential Fences**  $\checkmark$
- $\mathbf{\Lambda}$ **Residential Pool**
- ☑ **Residential Sheds**
- $\mathbf{\Lambda}$ **Residential Structural Slabs**

\*Excludes commercial mechanical over 15 tons

and have exceptions to Notice of

Commencement construction cost(s).

## **HOW TO REGISTER ONLINE**

- Go to www.CharlotteCountyFL.gov and Click 1) "Permitting & Licensing" under Popular Links.
- Click "Online Services Citizen Access"
- Select "Register for an Account" on top right of 3) page.
- Read & Click to Accept Disclaimer-Continue 4) Registration.
- Enter the login information and 5) Continue Registration.
- SUCCESS—Account created! 6)
- Login into your account and select "Account 7) Management" on your Welcome screen.
- 8) Select your license type and number and click "Find License".
- 9) Your license information will appear with a pop up window allowing you to associate the license with your account.

# **APPLYING ONLINE FOR YOUR PERM**

1. After logging in to Accela Citizen Access (ACA), go to "What would you like to do today?" under the Building heading, select "Create an Application".

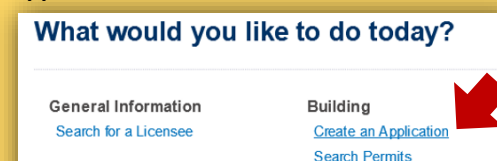

- 2. After accepting the disclaimer, select your license from the drop-down menu.
- 3. The next screen will allow you to chose the permit type you want to apply for (most permit types fall under Trade Permits).

### Select a Building Type

Choose one of the following available permit types.

### Select a Category Damage Assessment

Trade Permits

## **NOTICE OF**

#### COMMENCEMENT If the

construction cost of a job equals or exceeds \$2,500, a Notice of Commencement must be filled out and filed with the Clerk of Courts Office. This document must be uploaded to your online permit application prior to scheduling the first inspection. Download the form from our website: CharlotteCountyFL.gov/Dept/ CommDev.com

- 4. Once you've selected the Building Type and continue the application, select either commercial or residential. (If you possess multiple contractor licenses, those permit types will appear, as well.)
- 5. The next few screens will allow you to input the job address, parcel and owner information. When entering an address, less is always better. Example: 123 Main Street Englewood, FL 33333 should only be entered as 123 Main and then click Search. The system will automatically populate the parcel and owner information for you.
- 6. Fill out the next screens which will all be applicable to the permit type being applied for.
- 7. At the end of the application process, you will be able to review all information prior to continuing to the payment screen and completing your submittal.
- 8. Payments are accepted online using VISA or MASTERCARD. Once the fee is paid, your permit application will be submitted for processing.

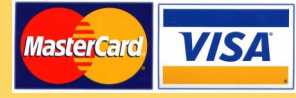

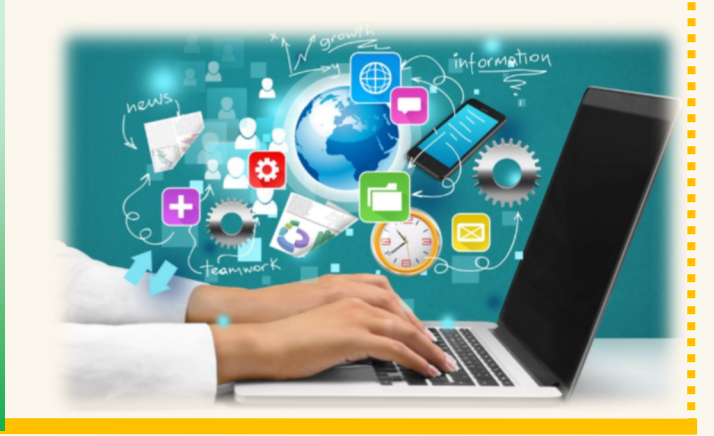

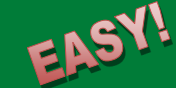

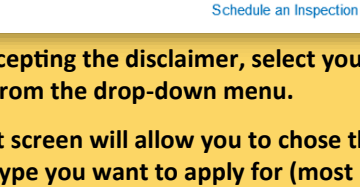